## Een backup maken van bestanden zonder gebruik van de bijgeleverde software

Kopieer de bestanden naar een pc met behulp van de volgende methode.

- $2\,$  Klik op "USB apparaat voor massaopslag veilig verwijderen".
- 3 (voor Windows Vista) Klik op "OK".
- 4 Trek de USB-kabel uit en sluit de LCD-monitor.

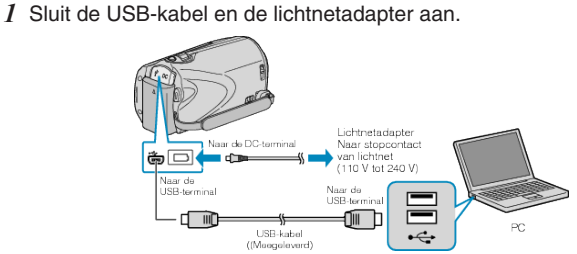

- Sluit de lichtnetadapter aan op dit apparaat.
  Maak een verbinding met de bijgeleverde USB-kabel.
- 2 Open het LCD-scherm.

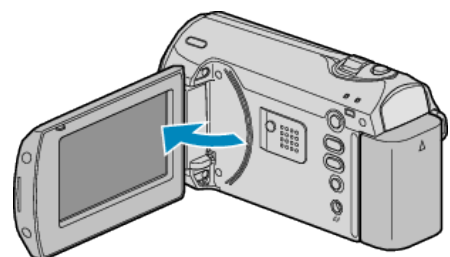

- De USB MENU verschijnt.
- 3 Selecteer "AFSPELEN OP PC" en druk op ®.

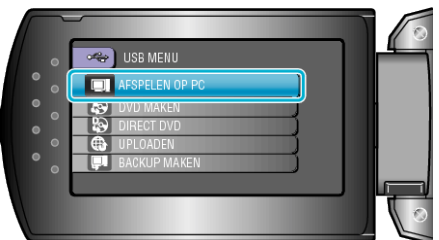

- Sluit het Everio MediaBrowser-programma als het wordt opgestart.
- De volgende bewerkingen moeten worden uitgevoerd op de pc.
- 4 Selecteer "Computer" (Windows Vista) / "Deze computer" (Windows XP) in het startmenu en klik op het EVERIO\_HDD- of het EVER-IO\_SD-pictogram.
- De map wordt geopend.
- 5 Kopieer de bestanden naar een willekeurige map op de pc (bureaublad enz.).

## LET OP:-

• Bij het wissen/verplaatsen/naam wijzigen van de mappen of bestanden in de pc, kunnen deze niet meer worden afgespeeld op dit apparaat.

## **OPMERKING:**

- Gebruik voor het bewerken van de bestanden een programma dat MOD/JPEG-bestanden ondersteunt.
- De bovenvermelde bewerkingen op de pc kunnen variëren afhankelijk van het gebruikte systeem.

## Dit apparaat loskoppelen van de pc

1 Klik op "Hardware veilig verwijderen".

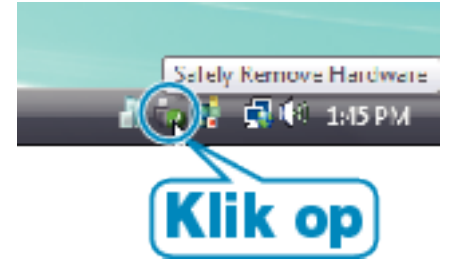